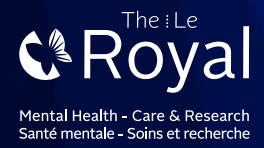

# HOW TO CREATE AN EMAIL ACCOUNT

There are many "free" email services available. This Tip Sheet will outline the process for signing up for Gmail and Hotmail.

#### Setting up a Gmail account:

You may access the following link: Google (G-Mail Account): https://accounts.google.com/SignUp

My Health

- To create a Gmail address, you'll first need to create a Google Account.
- Gmail will redirect you to the Google Account sign-up page.
- You'll need to provide some basic information like your name, birth date, gender, and location.
- You will also need to choose a name for your new Gmail address.
- Once you create an account, you'll be able to start adding contacts and adjusting your mail settings.

#### TO CREATE AN ACCOUNT

- 1. Go to www.gmail.com
- 2. Click Create an account.
- 3. The sign-up form will appear.

| Email                                                                                                    |                                                                |
|----------------------------------------------------------------------------------------------------|----------------------------------------------------------------|
| Password                                                                                                    |                                                                |
|                                                                                                    | sign in                                                        |
| Stay signed in                                                                                                    | Tieved Traip?                                                  |
| Cost                                                                                                    | to an account                                                  |
| Creat<br>Nume                                                                                                    | te an account                                                  |
| Nume<br>Elena                                                                                                    | Casarosa                                                       |
| Nume<br>Elena<br>Choose your usernam                                                                                                    | Casarosa                                                       |
| Nume<br>Elena<br>Choose your usernam<br>Elena M Casarosa                                                                                | Casarosa<br>e<br>@gmäi.com                                     |
| Nume<br>Elena<br>Choose your usernami<br>Elena M Casarosa<br>I preter to use my curren                                                  | e an accourt<br>Casarosa<br>e<br>ggmai.com<br>et emoil address |
| Nome<br>Elena<br>Choose your usernami<br>Elena M Casarosa<br>I preter to use my curren<br>Create a password                             | Casarosa<br>A<br>R<br>(ggmail.com<br>A cmoil address           |
| Nume<br>Elena<br>Choose your usernam<br>Elena M Casaresa<br>I preter to use my curren<br>Create a password                              | Casarosa<br>e<br>ggmät.com<br>t email address                  |
| Nume<br>Elena<br>Choose your usernam<br>Elena M Casarosa<br>I preter to use my curren<br>Create a password<br><br>Confirm your password | e an accourt<br>Casarosa<br>e<br>ggmät.com<br>e email address  |

- 62

\$

1900

Birthday March

4. Follow the directions and enter the required information, such as your name, birth date, and gender.

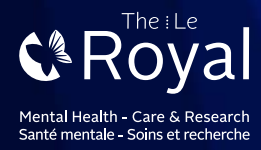

Finally, review Google's Terms of Service and Privacy Policy, click the checkbox, and then click Next step.

- 5. Agree to the Terms of Service and Privacy Policy
- 6. Click Next step
- 7. The Create your profile page will appear.
- 8. Click Add a photo if you wish to add a photo to your Google+ profile.
- 9. If you don't want to set a profile photo at this time, click Next step.

10. Click Next step - Your account will be

will appear.

created, and the Google welcome page

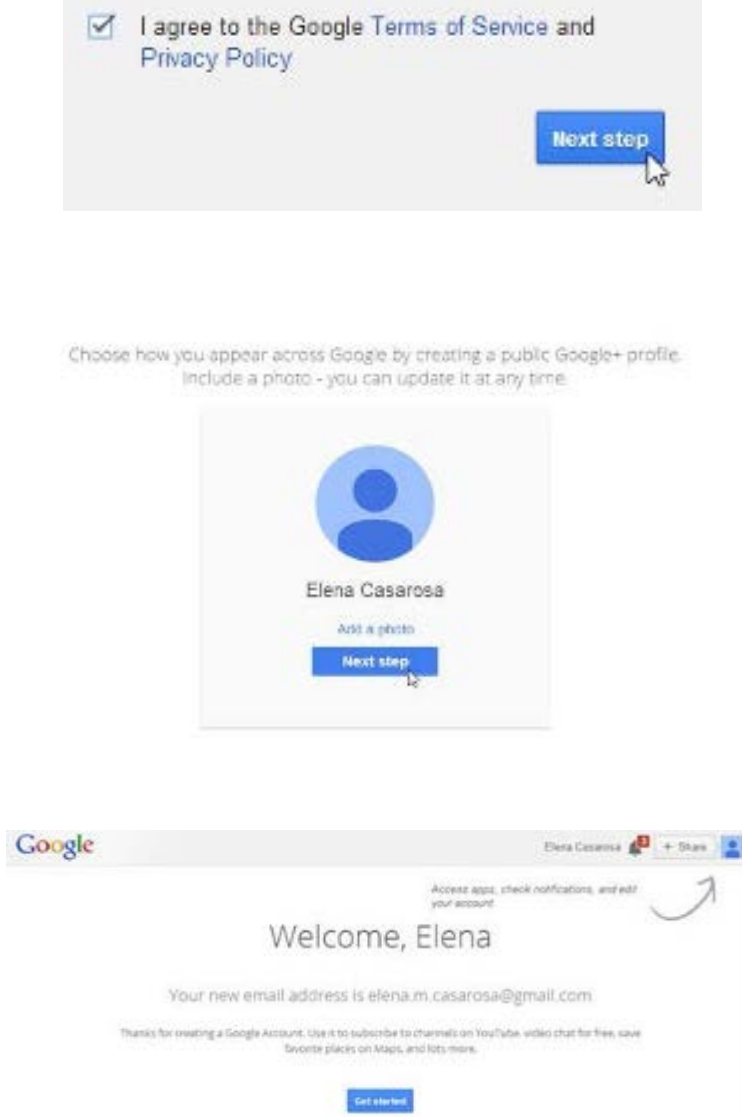

🖪 M 🖸 🖬 😫 🕨 📓

Just like with any online service, it's important to choose a strong password in other words, one that is difficult for someone to guess.

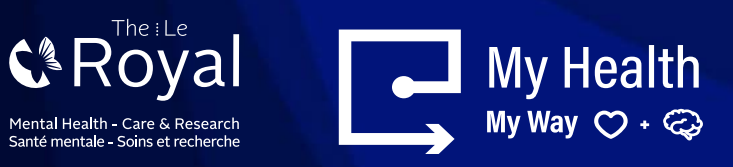

### Setting up a Hotmail account:

You may access the following link: https://account.microsoft.com/

- To create a Hotmail address, you'll first need to create a Microsoft Account.
- You'll need to provide some basic information like your name, birth date, gender, and location.
- You will also need to choose a name for your new Hotmail address

## TO CREATE AN ACCOUNT

- 1. Go to <u>www.hotmail.com</u>
- 2. The website will re-direct you to Microsoft homepage.
- 3. Choose "@hotmail.com" from the dropdown menu,

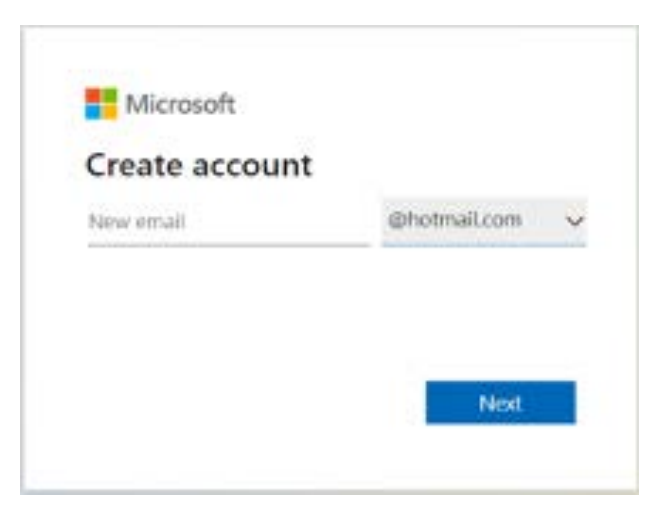

Create free account

- 4. Follow the on-screen prompts to create a password and answer the personal information questions.
  - It is not necessary to fill in all the fields with exact information about yourself if you wish for the information to remain confidential.
  - However, if you forget password or lose access to your account, such information can be useful to recover it, so be sure to remember the information you enter.

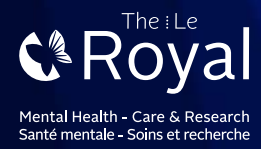

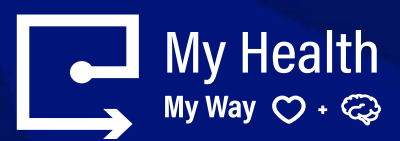

# Microsoft account

If you use Hotmail. SkyDrive. Xbox LIVE. or have a Windows Phone, you alread

| Name                                                                                                    |                           |      |      |   |
|----------------------------------------------------------------------------------------------------|---------------------------|------|------|---|
| Smith                                                                                                    |                           | John |      |   |
| Birth date                                                                                                    |                           |      |      |   |
| February                                                                                                    | • 5                       | +    | 1988 | * |
| Gender                                                                                                    |                           |      |      |   |
| Male                                                                                                    | -                         |      |      |   |
| How would you like                                                                                                    | to sign in?               |      |      |   |
| How would you like                                                                                                    | to sign in?               |      |      |   |
| How would you like<br>Microsoft account name<br>yourname@hotmail                                                      | to sign in?               |      |      |   |
| How would you like<br>Microsoft account name<br>yourname@hotmail<br>Or get a new email addre                          | to sign in?<br>.com       |      |      |   |
| How would you like<br>Microsoft account name<br>yourname@hotmail<br>Or get a new email addre<br>Create a password     | to sign in?<br>.com       |      |      |   |
| How would you like<br>Microsoft account name<br>yourname@hotmail<br>Or get a new email addre<br>Create a password     | to sign in?<br>.com       |      |      |   |
| How would you like<br>Microsoft account name<br>yourname@hotmail<br>Or get a new email addre<br>Create a password<br> | to sign in?<br>.com<br>ss |      |      |   |
| How would you like<br>Microsoft account name<br>yourname@hotmail<br>Or get a new email addre<br>Create a password<br> | to sign in?<br>.com<br>ss |      |      |   |

After creating your new Hotmail account, go on this page: <u>https://login.live.com</u> to log in, with the associated password you just created